สำหรับ IdP ที่รองรับการทำรายการยืนยันตัวตนแบบ Mode 2 แต่ยัง<u>ไม่</u>รองรับการทำรายการแบบ On-The-Fly <mark>ได้แก่ GHB, BAAC</mark>

# ธนาคารเพื่อการเกษตรและสหกรณ์การเกษตร (ธ.ก.ส.)

#### การทำรายการแบบยืนยันตัวตน

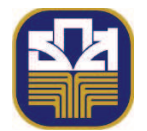

#### APPLICATION : A-MOBILE PLUS

### <u>ุกรณีทำรายการสำเร็จ (Success)</u>

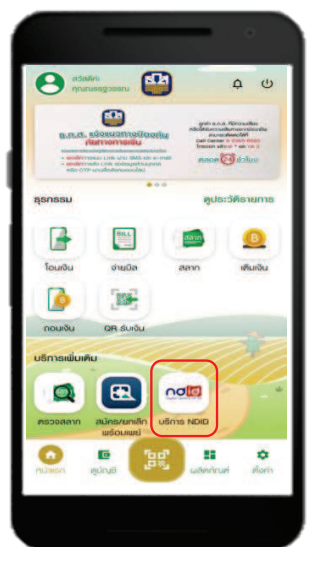

|   | ใส่รกัสผ่าน(PIN) | ×   |
|---|------------------|-----|
|   | 2                | 3   |
| 4 | 5                | 6   |
| 7 | 8                | (9) |
|   | 0                |     |
|   |                  |     |

1. เข้าสู่เมนู "บริการ NDID"

2. Log In เข้าสู่ APP A-MOBILE PLUS (กรณีที่ยังไม่ได้ login เข้าสู่ระบบมาก่อน) 3. เลือกเมนู "บริการยืนยันตัวตน"

logether 46 08:14

นธิการยืนยันตัวตน

0

ປຣະວັຫຄ່າຍຕະຄົນຄົນຫຼວກ

ARTIFICIAR NORTH

USINS NDID

กุณใค้องกลเบียน NDID กับ ธ.ก.ส. เรียบร่อยเล้

>

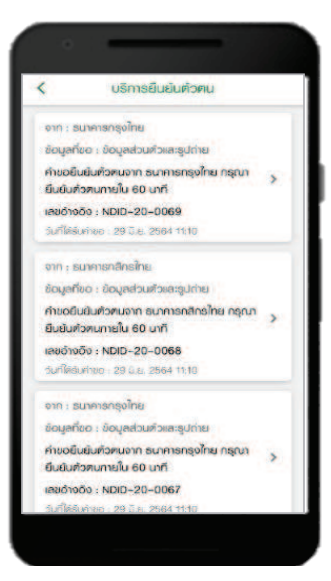

4. เลือกคำขอยืนยันตัวตน

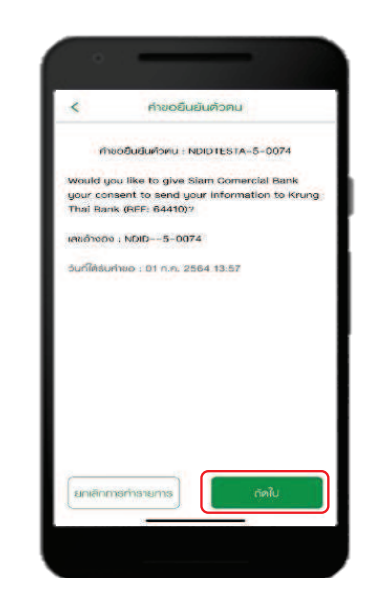

5. กดปุ่ม "ถัดไป" เพื่อยืนยันคำขอ

# ธนาคารเพื่อการเกษตรและสหกรณ์การเกษตร (ธ.ก.ส.)

การทำรายการแบบยืนยันตัวตน

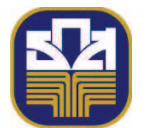

### APPLICATION : A-MOBILE PLUS

<u>ุกรณีทำรายการสำเร็จ (Success)</u>

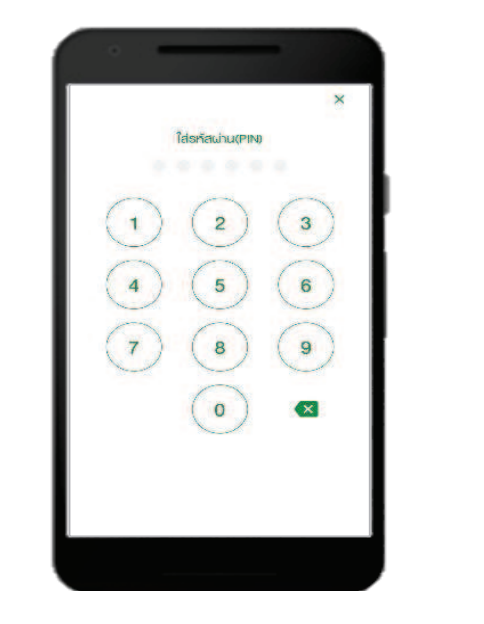

6. ยืนยันตัวตนด้วย PIN

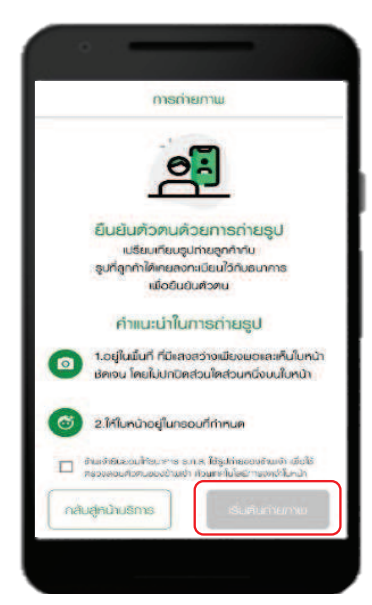

7.แนะนำการถ่ายรูป และคลิก ๗เพื่อยินยอมการถ่ายภาพ และกดปุ่ม "เริ่มถ่ายภาพ"

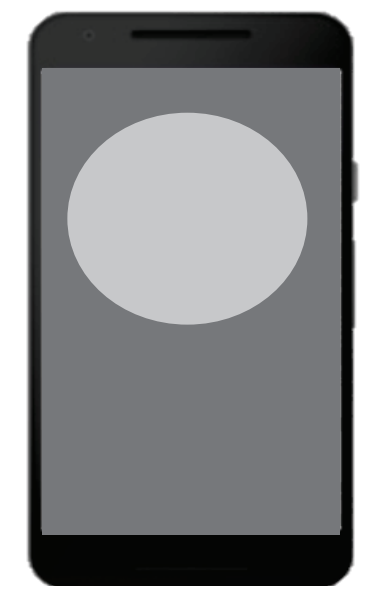

8. ถ่ายรูปใบหน้า

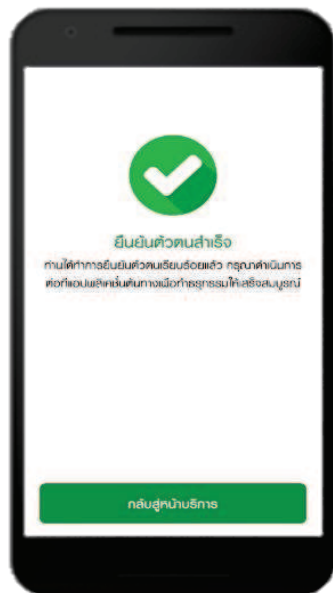

9. ระบบแจ้งผล การยืนยันตัวตนสำเร็จ

ธนาคารเพื่อการเกษตรและสหกรณ์การเกษตร (ธ.ก.ส.)

การทำรายการแบบยืนยันตัวตน

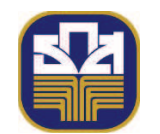

# APPLICATION : A-MOBILE PLUS

# <u>กรณีทำรายการยกเลิก (Cancel)</u>

### <u>กรณีกดยกเลิกคำขอ (Cancel)</u>

เข้าสู่ระบบมาก่อน)

| <image/>                     | X<br>Iderfaulurphy<br>(1) (2) (3)<br>(4) (5) (6)<br>(7) (8) (9)<br>(0) (2) | Intersection of the sector of the sector | มาตะทีมเวิ่มประกรับ      >        มาตะทีมเวิ่มสายสายและ เกษาะ      มาต่อสายสายและ เกษาะ        มากับสายสายสายและ สายการสายเมืองหั<br>การสายสายสายสายสายสายสายเสียงหังเมืองหั<br>อยาย-ประวมชีว เองหังอยากะ      >        งอยา-ประวมชีว เองสายสายสายสายสายสายสายสายสายสายสายสายสายส | ADDEBUBLIARDAU<br>ADDEBUBLIARDAU<br>ADDEBU | 15.39                    |                                       |
|------------------------------|----------------------------------------------------------------------------|----------------------------------------------------------------------------------------------------|----------------------------------------------------------------------------------------------------|----------------------------------------------------------------------------------------------------|--------------------------|---------------------------------------|
| 1. เข้าสู่เมนู "บริการ NDID" | 2. Log In เข้าสู่<br>APP A-MOBILE PLUS<br>(กรณีที่ยังไม่ได้ login          | 3. เลือกเมนู<br>"บริการยื่นยันตัวตน"                                                                                                    | 4. เลือกคำขอยืนยัน<br>ตัวตน                                                                                                    | 5. กดยกเลิกคำขอ                                                                                                    | 6. กดยืนยันการยกเลิกคำขอ | 7. ระบบแจ้งผลการ<br>ยืนยันตัวตนสำเร็จ |

อนาคารเพื่อการเกษตรและสหกรณ์การเกษตร (ธ.ก.ส.)

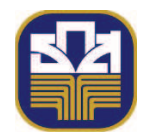

### APPLICATION : A-MOBILE PLUS

<u>กรณีไม่มีตัวตนบน Digital ID</u>

กรณีที่ลูกค้าทำรายการที่ RP APPLICATION เลือก IdP=BAAC โดยลูกค้าไม่มีบัญชีกับ BAAC หรือ มีบัญชี แต่ไม่เคย Dip Chip, ถ่ายภาพกับ BAAC และไม่ได้มีการเปิดบัญชีใหม่กับ BAAC

• IdP ไม่มี Notification แจ้งใดๆ ที่ A-Mobile Plus

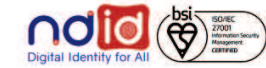